# Devocional de Adviento – Folleto 8.5" x 5.5"

### 1) Ingresar los datos de su iglesia

- 1. Asegúrese de tener los siguientes datos:
  - a. Nombre de la iglesia
  - b. Dirección
  - c. Ciudad, estado, y código postal
  - d. Número de teléfono
  - e. A quién contactar
  - f. Direcciones para llegar
  - g. Horario de actividades
- 2. Agregue la información de su iglesia en los dos lugares provistos carátula y contratapa.
- 3. Guarde el documento PDF en su computadora (en cualquier momento lo puede volver a abrir y hacerle cambios, si así lo necesita).

## 2) Imprimir (doble faz)

- 1. Abra el documento PDF que contiene las devociones con los datos de su iglesia.
- 2. Haga click en la tapa del documento PDF.
- 3. Seleccione [Print] y elija el número de copias que desea imprimir.
- 4. Seleccione [Print Range] "Current page".
- 5. Seleccione [Print].
- 6. Retire las hojas impresas y póngalas nuevamente en la bandeja de papel para que la impresora imprima del otro lado.
- 7. Vuelva al documento y seleccione la próxima página (los números impresos en las páginas van a ser diferentes de los números en el documento).
- 8. Seleccione [Print] y ponga el mismo número de copias.
- 9. Seleccione [Print Range] "Current page".
- 10. Seleccione [Print].
- 11. Retire las hojas impresas.
- 12. Continúe este proceso hasta que haya impreso todas las páginas.

### 3) Armar

- 1. Coloque sobre una mesa las hojas impresas boca abajo.
- 2. Ponga las páginas con números impares boca abajo en orden ascendente.
- 3. Vaya armando cada folleto de tal forma que la tapa quede debajo.
- 4. Dóblelos por el medio.
- 5. Si desea, puede usar una abrochadora grande.

Nota: cada impresora tiene distintas especificaciones, por lo que puede haber pequeñas variaciones en los resultados obtenidos.

### www.paraelcamino.com/adviento